# **PARADOX IP REPORTING TO IPRS7**

Version 1.0

May 6<sup>th</sup> 2020 Created by: Victor Maciuca

| 1 Re   | enorting configuration for EVO panels                                             | 4                |
|--------|-----------------------------------------------------------------------------------|------------------|
| 1 1    | Report codes configuration                                                        | بب.<br>۸         |
| 1.1.   | Report codes format configuration                                                 | т<br>с           |
| 1.2.   | Control Station Info configuration                                                | <br>ح            |
| 1.3.   | Poparting options                                                                 | 5<br>د           |
| 1.4.   | CDPS Service Provider Info                                                        |                  |
| 1.5.   | Gros Service Flovider Info                                                        | ······/          |
| 1.0.   | Event can unection for MC/SD papels                                               | ، ،<br>م         |
| 2. Re  | Powert codes configuration                                                        | ۵٥<br>ە          |
| 2.1.   | Report codes configuration                                                        | ð                |
| 2.2.   | Report codes format configuration                                                 | 9                |
| 2.3.   | Central station info configuration                                                | 9                |
| 2.4.   | Reporting options                                                                 | 10               |
| 2.5.   | GPRS Service Provider Info                                                        |                  |
| 3. IPI | PRS7's accounts and settings management                                           | 11               |
| 3.1.   | Input configuration                                                               | 11               |
| 3.2.   | Output configuration                                                              | 12               |
| 3.2    | <b>2.1.</b> Configuration of the IPR512 output for IP connection:                 | 12               |
| 3.2    | <b>2.2.</b> Configuration of the automation software (CMS - in this example Hercu | l <b>les)</b> 13 |
| 3.3.   | Events configuration                                                              | 13               |
| 3.4.   | Security profiles                                                                 | 14               |
| 3.5.   | Miscellaneous                                                                     | 15               |
| 3.6.   | Operators                                                                         | 15               |
| 3.7.   | Email account                                                                     | 16               |
| 3.8.   | Video settings                                                                    | 16               |
| 3.9.   | Accounts                                                                          | 16               |
| 3.10.  | ). IPRS7 events main window                                                       | 17               |
| 3.11.  | . IPRS7 Accounts main window                                                      | 17               |
| 4. Ba  | ackup/restore procedures for Paradox receivers                                    | 18               |
| 4.1.   | Backup/restore for IPRS7 receiver                                                 | 18               |
| 4.1    | 1.1. Automatic backup option                                                      | 18               |
| 4.1    | 1.2. Manual backup option                                                         | 19               |
| 4.1    | 1.3. Restore option                                                               | 19               |
|        |                                                                                   |                  |

# Preface

This document will explain Paradox IPRS7 reporting in depth and will cover the following topics:

- Panel reporting configuration
- IPRS7 configuration and operation
- Receivers output configuration for CMS

# **General presentation**

IP reporting to CMS was designed as a fast and reliable communication method, compared to the regular landline/GSM through DTMF reporting.

# **IP reporting structure**

For IP reporting, the following components are required:

- 1. Field communication devices (IP150 or/and PCS devices) which are connected on the panel's serial port
- 2. Software receiver IPR7
- 3. Automation software which is connected through serial connection or IP protocol (UDP) to IPRS7. This software is not developed by Paradox and will communicate with our receiver through one of the following open source protocols: ADEMCO 685, SURGARD MLR2-DG and RADIONICS 6500

# Protocols

IPDOX protocol it's used between our field communication devices (IP150 or PCS) and our receivers. This is a proprietary protocol and due to security reasons, it cannot be shared for further integrations.

The protocols used on receivers' output are known protocols used in the physical security industry: ADEMCO 685, SURGARD MLR2-DG and RADIONICS 6500. Once the CMS software is compatible with one of these protocols, it can be integrated with our receivers.

# **1.** Reporting configuration for EVO panels

#### 1.1. Report codes configuration

Report codes can be programmed in Babyware, Panel programming -> Reporting -> Report Codes section. Reporting codes with 00 will not be transmitted and report codes with FF will be transmitted.

By default, all codes are 00 (no signal will be transmitted once the event occurs). These codes should be customized for each event.

If Contact ID report code format is used, then all events should be set as FF. Best practice: type "FF" in the main filed and press the extend button after. In this way all sub-fields will be automatically filled with FF code (Fig. 1). In this way the panel will follow a known Contact ID table for each report code.

| Em Reporting                 |                         |       |   |     | $\times$ |
|------------------------------|-------------------------|-------|---|-----|----------|
| <u>F</u> ile                 |                         |       |   |     |          |
| Reporting Paths Report Codes |                         |       |   |     | ^        |
| Section                      | Description C           | Value |   |     |          |
| 📮 - Special Alarm            |                         | 0     |   |     |          |
| 3930                         | Emergency Panic         | FF    |   |     |          |
| 3931                         | Auxiliary Panic         | FF    |   |     |          |
| - 3932                       | Fire Panic              | FF    |   |     |          |
| - 3933                       | Recent Closing          | FF    |   |     |          |
| - 3934                       | Police Code             | FF    |   |     |          |
| 3935                         | Zone Shutdown           | FF    |   |     |          |
| 3936                         | Duress                  | FF    |   |     |          |
| 3937                         | Keypad Lockout Duration | FF    |   |     |          |
| 🕀 Special Arming             |                         | 0     |   |     |          |
| E- Special disarming         |                         | 0     |   |     |          |
| Arm With Keyswich            |                         | 0     |   |     |          |
| . Disarm With Keyswich       |                         | 0     |   |     |          |
|                              |                         | الد   |   |     | ~        |
| X Cancel                     |                         |       | • | / ( | ж        |

Fig. 1 Report Codes

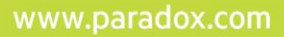

## **1.2.** Report codes format configuration

Report codes format can be configured in Panel programming -> Reporting -> Reporting paths -> Global Settings. The reporting codes format can be set for each receiver, from #1 to #4 (Fig. 2). Up to 4 receivers can be configured for reporting.

| file                                  |                 |                   |               |                              |                |               |                |         |   |
|---------------------------------------|-----------------|-------------------|---------------|------------------------------|----------------|---------------|----------------|---------|---|
| Reporting Paths Report Codes          |                 |                   |               |                              |                |               |                |         |   |
| Call Direction Global Settings L      | andline and GSM | GPRS/IP           | SMS (Text Mes | sages) (Vo                   | ice (VDMP3)    | PC Commu      | nication (Baby | Ware)   |   |
| Report Code Format                    |                 |                   |               | Auto Test                    | Report Every   |               |                |         |   |
| Phone #1 / Receiver #1                | 7               | ADEMCO CON        | ITACT ID      | ✓ ● Every 000 days At 0:00 ♀ |                |               | 3              |         |   |
| Phone #2 / Receiver #2                | Ī               | ADEMCO CONTACT ID |               |                              |                |               | L              |         |   |
| Phone #3 / Receiver #3 ADEMCO EXPRESS |                 |                   |               |                              | hour on the mi | inute         | 0 ‡            |         |   |
| Phone #4 / Receiver #4 ADEMCO SLOW    |                 |                   |               |                              |                |               |                |         |   |
|                                       |                 |                   |               | O Every                      | 0              | 05 min. minu  | tes when arm   | ed      |   |
| Reporting Options                     |                 |                   |               |                              | 0              | 60 min. minu  | tes when disa  | rmed    |   |
| Account # Transmission                | I               | By Area           | ~             |                              |                |               |                |         |   |
| Report zone restore                   | ł               | Bell Cut-Off      | ~             |                              |                |               |                |         |   |
| Delay Alarm Transmission              |                 |                   | 000 sec.      | O Every I                    | hour on the mi | inute         | 0 🗘            |         |   |
| Delay Power Failure Report            |                 |                   | 030 min.      |                              | Every 000 m    | in. minutes w | hen armed      |         |   |
| Power failure restore report delay    |                 |                   | 030 min.      |                              | Every 000 m    | in. minutes w | hen disarmed   |         |   |
| Reporting Options                     | Area 1          | Area 2            | Area 3        | Area 4                       | Area 5         | Area 6        | Area 7         | Area 8  |   |
|                                       | Area 1          | Area 2            |               | 41                           | 41             | 41            | A1             | Area 8  |   |
| Report System Disarming               | Always          | Always            | Always        | Always                       | Always         | Always        | Always         | Always  | _ |
| Recent closing                        | 000 sec         | UUU sec           | UUU sec       | 000 sec                      | UUU sec        | 000 sec       | 000 sec        | 000 sec | _ |

Fig. 2 Report Code Format

## 1.3. Central Station Info configuration

The receiver parameters need to be programmed in the Central Station Info section (Fig. 3) from the GPRS/IP tab. The following parameters should be programmed in Central station info tab:

a) Receiver's IP and port:

For IPRS7, only WAN 1 IP and port needs to be filled. The second WAN and port are not used once an IPRS7 is used as receiver.

- b) Receiver password by default the IPRS7's password is 123456. This password is used only in registration step, not for receiver management. It can be changed from receiver's Setting tab – Input configuration.
- c) Register button after all receiver parameters are programed and sent to the panel, register button will be pressed.

- d) IP Profile is used to set the security profile polling and supervision time of the communication module. More details can be found in receiver management chapters 3.
- e) Area account is a 4 digits hexadecimal account used to identify the site or different areas of a system. All areas can be registered on the same account or different accounts for each area, if needed.

| 1                               | Α                               | Δ                  | _A         |           |                    |
|---------------------------------|---------------------------------|--------------------|------------|-----------|--------------------|
| porting Paths Report Codes      | []                              | 42                 | 1          |           | 11                 |
| al Direction Global Settings La | Incline and GSM GPRS/IP SMS (Te | xt Messages) Voice | (VDMP3)    | PC Commun | ication (BabyWare) |
| entral Station Info             |                                 | ID Paraiuar #1     |            |           |                    |
| WAN1 IP Address WAN1 IP Port    | WAN2 IP Address WAN2 IP Port    | IP Password        | IP Profile |           |                    |
| 82.76.223.153 10001             | 0.0.0.0 10000                   | 123456             | 03         | Register  | Registered         |
|                                 |                                 | IP Receiver #2     |            |           |                    |
| 192.168.1.246 10005             | 0.0.0.0 10000                   | 123456             | 02         | Register  | Registered         |
|                                 |                                 | IP Receiver #3     |            |           |                    |
| 0.0.0.0 10000                   | 0.0.0.0 10000                   | 123456             | 00         | Register  | Registration Error |
|                                 |                                 | IP Receiver #4     |            |           |                    |
| 0.0.0.0 10000                   | 0.0.0.0 10000                   | 123456             | 00         | Register  | Registration Error |
| 0.0.0.0                         | 0.0.0.0                         | 125430             |            | Negister  | Registration Error |

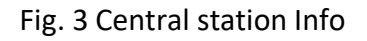

## 1.4. Reporting options

The following reporting options (Fig.4) can be modified on panel programming:

- a) Reporting (GPRS/IP) checkbox this option is enabled by default. Once disabled, even if the reporting parameters are programmed there will be no signal sent to the receiver.
- b) Dialer Channel if dialer reporting is used also for the site, then dialer channel can be set as a backup to IP/GPRS reporting or in addition to the IP/GPRS reporting (same time)
- c) GPRS/IP Service Failure This option will set the behavior of the panel once the GPRS/IP service fails. The default option is Trouble Only. The option can be disabled or set as trouble when the system is disarmed and audible alarm when the system is armed.

| Reporting Options               |                                  |                                      |
|---------------------------------|----------------------------------|--------------------------------------|
| Reporting (GPRS/IP)             |                                  |                                      |
| Dialer Channel                  | Dialer used as backup to GPRS/IP | O Dialer used in addition to GPRS/IP |
| GPRS/IP Service Failure Options | Trouble                          | Only ~                               |

## Fig. 4 Reporting options

#### 1.5. GPRS Service Provider Info

If a PCS module (GPRS/3G/LTE communication) is used for reporting, then the SIM card APN, username and password should be filled, in order to be able to connect on carrier's data network (Fig. 5). Access Point Name, Username and password credentials can be sent through SMS commands as well.

| GPRS Service Provider Info | Complete this section if you are usin | ng a PCS module for GPRS communication |
|----------------------------|---------------------------------------|----------------------------------------|
| Access Point Name (APN)    | Carrier'sAPN                          | 12/32                                  |
| User Identification        | Carrier'sUsername                     | 17 / 32                                |
| Password                   | Carrier'sPassword                     | 17 / 32                                |

Fig. 5 GPRS Service Provider Info

#### 1.6. Event call direction

There are 4 event types which needs to be programmed to be reported to one or multiple receivers: Arming/Disarming, Alarm/Restore, Tamper/Restore and Trouble/Restore. (Fig. 6)

For example, Arming/Disarming can be programmed to report to Receiver 1 and Tamper to report to Receiver 2.

Troubles can be programmed to have backup on another receiver.

A maximum of 4 IP receivers can be programmed for EVO panels. By default, the panel is programmed to report only to first receiver. If more than one receiver is programmed, like the case from point 1.3, then the event call direction should be programmed as well as for the second receiver.

| Reporting                        |                  |                  |                  |               |                |               |                 |                  |
|----------------------------------|------------------|------------------|------------------|---------------|----------------|---------------|-----------------|------------------|
| Eile                             |                  |                  |                  |               |                |               |                 |                  |
| Reporting Paths Report Codes     |                  |                  |                  |               |                |               |                 |                  |
| Call Direction Global Settings L | andline and GSM  | GPRS/IP          | SMS (Text Mes    | sages) (Vo    | oice (VDMP3)   | PC Commu      | inication (Baby | Ware)            |
| ^ Arming/disarming               |                  |                  |                  |               |                |               |                 |                  |
| Arm/Disarm Events                | Area 1<br>Area 1 | Area 2<br>Area 2 | Area 3<br>Area 3 | Area 4        | Area 5         | Area 6        | Area 7          | Area 8<br>Area 8 |
| Phone #1 / Receiver #1           |                  |                  |                  |               |                |               |                 |                  |
| Phone #2 / Receiver #2           |                  | $\checkmark$     |                  |               |                |               |                 |                  |
| Phone #3 / Receiver #3           |                  |                  |                  |               |                |               |                 |                  |
| Phone #4 / Receiver #4           |                  |                  |                  |               |                |               |                 |                  |
| Backup on                        | None             | None             | None             | None          | None           | None          | None            | None             |
| Alarm Restore                    |                  |                  |                  |               |                |               |                 |                  |
| Alarm/Restore                    | Area 1<br>Area 1 | Area 2<br>Area 2 | Area 3<br>Area 3 | Area 4        | Area 5         | Area 6        | Area 7          | Area 8<br>Area 8 |
| Phone #1 / Receiver #1           |                  |                  |                  |               |                |               |                 |                  |
| Phone #2 / Receiver #2           |                  |                  |                  |               |                |               |                 |                  |
| Phone #3 / Receiver #3           |                  |                  |                  |               |                |               |                 |                  |
| hone #4 / Receiver #4            |                  |                  |                  |               |                |               |                 |                  |
| Backup on                        | None             | None             | None             | None          | None           | None          | None            | None             |
| Tamper Restore                   |                  |                  |                  |               |                |               |                 |                  |
| Tamper Restore                   | Area 1<br>Area 1 | Area 2<br>Area 2 | Area 3<br>Area 3 | Area 4        | Area 5         | Area 6        | Area 7          | Area 8<br>Area 8 |
| Phone #1 / Receiver #1           |                  |                  |                  |               |                |               |                 |                  |
| Phone #2 / Receiver #2           |                  |                  |                  |               |                |               |                 |                  |
| Phone #3 / Receiver #3           |                  |                  |                  |               |                |               |                 |                  |
| Phone #4 / Receiver #4           |                  |                  |                  |               |                |               |                 |                  |
| Backup on                        | None             | None             | None             | None          | None           | None          | None            | None             |
| Trouble restore                  |                  |                  |                  |               |                |               |                 |                  |
| Event                            | Phone #1 /       | Receiver #1      | hone #2 / Rec    | eiver #2 Phor | ne #3 / Receiv | er #3 Phone # | 4 / Receiver #  | 4 Backup or      |
| Trouble/Restore All Areas        |                  | 2                |                  |               |                |               |                 | None             |
| Special Report Codes All Areas   | 6                | 2                |                  |               | <b>—</b>       |               | Ē               | None             |

Fig. 6 Report call direction

# 2. Reporting configuration for MG/SP panels

#### 2.1. Report codes configuration

Report codes can be programmed in Babyware, Panel programming -> Reporting -> Report Codes section. Reporting codes with 00 will not be transmitted and report codes with FF will be transmitted.

By default, all codes are 00 (no signal will be transmitted once the event occurs). These codes should be customized for each event.

If Contact ID report code format is used, then all events should be set as FF. Best practice: type "FF" in the main filed and press the extend button after. In this way all sub-fields will be automatically filled with FF code (Fig. 7). In this way the panel will follow a known Contact ID table for each report code.

| Reporting                  |                                 | — 🗆 ×   |
|----------------------------|---------------------------------|---------|
| <u>F</u> ile               |                                 |         |
| Reporting Paths Report Cod | les                             |         |
| Section                    | Q Description                   | Q Value |
| - Special Alarm            |                                 | FF      |
| - 863                      | Emergency Panic                 | FF      |
| 863                        | Auxiliary Panic                 | FF      |
| 863                        | Fire Panic                      | FF      |
| 863                        | Recent Closing                  | FF      |
| - 864                      | Zone Shutdown                   | FF      |
| <mark>864</mark>           | Duress                          | FF      |
| <mark>864</mark>           | Keypad Lockout Duration         | FF      |
| 864                        | ParademicAlarm                  | FF      |
| Special Arming             |                                 | 0       |
| - 860                      | Auto-arming (timed/no movement) | FF      |
| <mark>860</mark>           | Late to Close (Auto-arming)     | FF      |
| 860                        | No Movement Auto-Arming Enabled | FF      |
| 860                        | Partial Arming                  | FF      |
| 861                        | Quick Arming                    | FF      |
| - 861                      | Arming via PC                   | FF      |

Fig. 7 Report Codes on MG/SP panels

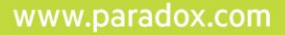

## 2.2. Report codes format configuration

Report codes format can be configured in Panel programming -> Reporting -> Reporting paths -> Global Settings. The reporting codes format can be set for each receiver, maximum 2receivers can be configured for reporting. (Fig. 8).

| Event Call Direction                                                                                                    | ( (                                                  |                        | Penarting Ontions                                                                                                    |                                                                                              |   |
|----------------------------------------------------------------------------------------------------|------------------------------------------------------|------------------------|----------------------------------------------------------------------------------------------------|----------------------------------------------------------------------------------------------|---|
| Event Cal Direction<br>Events<br>Arm/Disarm<br>Alarm/Restore<br>Tamper/Restore<br>Trouble/Restore<br>Special Report Codes | Phone #1 / Receiver #1<br>V<br>V<br>V<br>V<br>V<br>V | Phone #2 / Receiver #2 | Reporting Uptions<br>Contact ID Override<br>Report System Disarming<br>Report zone restore<br>Delay Alarm Transmission<br>Recent Closing Delay<br>Delay Power Failure Report<br>Clear Events if Fail to<br>Communicate Exceeds | After an alarm<br>Bell Cut-Off<br>0 sec<br>0 sec<br>15 min<br>0 sec                          | ~ |
| Report Code Format<br>Phone #1 / Receiver #1<br>Phone #2 / Receiver #2                                                    | ADE<br>ADE                                           | MCO CONTACT ID         | Auto test report (day)(000 = di<br>Every 0 days at 0<br>Every hour on the minute<br>Every 5 minutes wh<br>Every 60 minutes wh<br>Every 5 minutes wh<br>Every 5 minutes wh<br>Every 5 minutes wh<br>Every 60 minutes wh         | sabled)<br>0:00<br>0<br>en armed<br>en disarmed<br>0<br>ten armed<br>en armed<br>en disarmed |   |

Fig. 8 Global settings

## 2.3. Central station info configuration

The receiver parameters need to be programmed in the Central Station Info section (Fig. 3) from the GPRS/IP tab. The following parameters should be programmed in Central station info tab:

- a) Receiver's IP and port:
- b) For IPRS7, only WAN 1 IP and port needs to be filled. The second WAN and port are not used once an IPRS7 is used as receiver.
- c) Receiver password by default the IPRS7's password is 123456. This password is used only in registration step, not for receiver management. It can be changed from receiver's Setting tab – Input configuration.
- d) Register button after all receiver parameters are programed and sent to the panel, register button will be pressed.

- e) IP Profile is used to set the security profile polling and supervision time of the communication module. More details can be found in receiver management chapters 3.
- f) Area account is a 4 digits hexadecimal account used to identify the site or different areas of a system. All areas can be registered on the same account or different accounts for each area, if needed.

| Reporting                                           | IPRS7 IP and PORT        |                 | NOT USED FOR IPRS    | 7 RE            | CEIVER PASSWORD | SECURITY P | ROFILE   | REGISTRATION<br>STATUS |  |
|-----------------------------------------------------|--------------------------|-----------------|----------------------|-----------------|-----------------|------------|----------|------------------------|--|
| e<br>porting Paths Report<br>obal Settings Landline | Codes<br>and GSM GPRS/IP | SMS (Text )     | Mestages) Voice (VDN | 1P3) Pager      | GCommunica      | (BabyWa    | ire)     | $\Lambda$              |  |
| Central Station Info                                |                          |                 |                      |                 |                 |            |          |                        |  |
| IP Receiver                                         | WAN1<br>IP Address       | WAN1<br>IP Port | WAN2<br>IP Address   | WAN2<br>IP Port | IP Password     | IP Profile | Register | Registration Status    |  |
| IP Receiver #1                                      | 82.76.223.153            | 10001           | 000.000.000.000      | 10000           | 123456          | 2          | Register | Registered             |  |
| IP Receiver #2                                      | 192.168.001.246          | 10005           | 000.000.000.000      | 10000           | 123456          | 3          | Register | Unregistered           |  |
| Backup IP Receiver                                  | 000.000.000.000          | 10000           | 000.000.000.000      | 10000           | 123456          | 0          | Register | Registration Error     |  |
| Area 1 IP Account #                                 | 3333                     | ~               |                      |                 |                 |            | -        | -                      |  |
| Area 2 IP Account #                                 | 3333                     | ->              | AREA'S ACCOUNT       |                 |                 |            |          |                        |  |

## Fig. 9 Central station Info

## 2.4. Reporting options

Following reporting options (Fig. 10) can be modified on panel programming:

- g) Reporting (GPRS/IP) checkbox this option is enabled by default. Once disabled, even if the reporting parameters are programmed there will be no signals sent to receiver.
- h) Diale Channel if dialer reporting is used also for the site, then dialer channel can be set as a backup to IP/GPRS reporting or in addition to the IP/GPRS reporting (same time)
- GPRS/IP Service Failure This option will set the behavior of the panel once the GPRS/IP service fails. The default option is Trouble Only. The option can be disabled or set as trouble when the system is disarmed and audible alarm when the system is armed.

| Reporting Options               |                                  |             |                                      |
|---------------------------------|----------------------------------|-------------|--------------------------------------|
| Reporting (GPRS/IP)             |                                  |             |                                      |
| Dialer Channel                  | Dialer used as backup to GPRS/IP |             | O Dialer used in addition to GPRS/IP |
| GPRS/IP Service Failure Options | Т                                | rouble Only | ~                                    |

Fig. 10 Reporting options

#### 2.5. GPRS Service Provider Info

If a PCS module (GPRS/3G/LTE communication) is used for reporting, then the SIM card APN, username and password should be filled, in order to be able to connect on carrier's data network (Fig. 11). APN, Username and password credentials can be sent through SMS commands as well.

| -GPRS Service Provider Into- | Complete this section if you are usin | g a PCS module for GPRS communication |
|------------------------------|---------------------------------------|---------------------------------------|
| Access Point Name (APN)      | Carrier'sAPN                          | 12 / 32                               |
| User Identification          | Carrier'sUsername                     | 17 / 32                               |
| Password                     | Carrier'sPassword                     | 17 / 32                               |

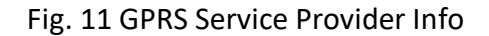

## 3. IPRS7's accounts and settings management

The IPRS7 is a software receiver which is running on Windows (only) based computers. It is designed to emulate the IPR512 IP/GPRS receiver directly from a computer without the need for a hardware receiver.

## **3.1.** Input configuration

The Input configuration (Fig. 12) is used to set parameters used for communication with field devices. The following parameters needs to be set in this tab:

- receiver password (used in the registration step on panel side)
- network configuration IP and port
- GSM/GPRS modem configuration if SMS reporting is used as a backup to the GPRS reporting. The IPRS7 will check all available network interface cards (NICs) of the PC and the operator will need to select the proper interface (IP). If the IPRS7 is used in an Internetbased network, the IP port should be forwarded in the router configuration.

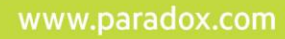

| seconda           |                              |                                           |  |  |  |  |
|-------------------|------------------------------|-------------------------------------------|--|--|--|--|
| 🖍 Input           | Please configure IPRS-7 para | meters (Receiver password, IP port, Outpu |  |  |  |  |
| 💪 Output          | Password                     |                                           |  |  |  |  |
| Events            | Receiver Password            | 123456                                    |  |  |  |  |
| Security Profiles | IP Devices (WAN)             |                                           |  |  |  |  |
| Cecunty Fromes    | IP Reporting                 |                                           |  |  |  |  |
| Miscellaneous     | IP Port                      | 10005                                     |  |  |  |  |
| Operators         | IP Server Address            | (192.168.100.4 ) ~                        |  |  |  |  |
|                   | GSM/GPRS Modem               |                                           |  |  |  |  |
| Email Account     | SMS Reporting                |                                           |  |  |  |  |
| Video Settings    | Event Retry Delay            | 20 sec                                    |  |  |  |  |
|                   | SMS Modem COM Port           | ~                                         |  |  |  |  |
| Accounts          | Baud Rate                    | 57600 bps ~                               |  |  |  |  |
|                   | SIM Card PIN                 |                                           |  |  |  |  |
|                   | Polling                      | 30 seconds ~                              |  |  |  |  |
|                   | Signal Strength              | 5                                         |  |  |  |  |
|                   | Modem Configuration          | Advanced                                  |  |  |  |  |
|                   | Automation Software          |                                           |  |  |  |  |
|                   | Remote Connection            |                                           |  |  |  |  |
|                   | Serial                       |                                           |  |  |  |  |
|                   | Input COM Port               |                                           |  |  |  |  |
|                   | Baud Rate                    | 57600 bps                                 |  |  |  |  |

Fig. 12 IPRS7 input settings

## 3.2. Output configuration

The output configuration (Fig. 12) will allow communication with the automation software (CMS). IPRS7 supports serial connection as well as IP connection:

- 1. Serial connection the PC should have installed a serial (RS-232) card which will be linked with another PC which runs the automation software (CMS).
- 2. IP connection the IPRS7 will open a port to communicate with through IP with the automation software (CMS).

## **3.2.1.** Configuration of the IPR512 output for IP connection:

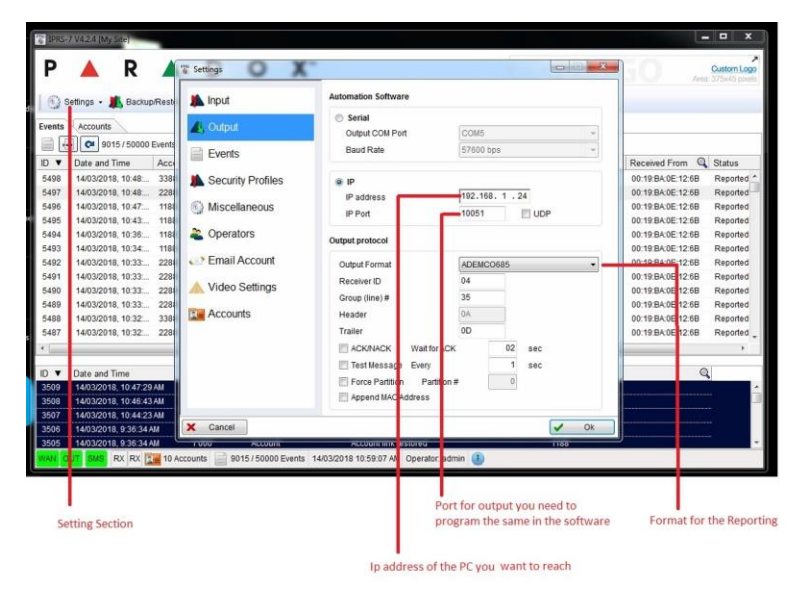

Fig.12 IPRS7 output configuration

- 1- Click on settings
- 2- Click on Output
- 3- Program the IP address (this is the address of the PC you want to reach)
- 4- Program the IP port (this is the port for the application you want to reach)
- 5- Select to output format to ADEMCO685, SURGARD MLR2-DG or RADIONICS 6500.

## 3.2.2. Configuration of the automation software

| Hercules SETUP utility by HW-group.com     UDP Setup Serial TCP Client TCP Server UDP                                                                                                    | Test Mode   About                                                                                                    |                                                                                                    |
|----------------------------------------------------------------------------------------------------|----------------------------------------------------------------------------------------------------|----------------------------------------------------------------------------------------------------|
| ReceivedSet 64a<br>42 1188 18 R401 01 CC001<br>42 2388 18 R401 02 CC01<br>42 3988 18 R401 03 CC01<br>42 588 18 R401 03 CC01<br>42 588 18 R401 05 CC01<br>42 588 18 R401 05 CC01<br>42 7688 18 R401 05 CC01<br>42 778 18 R401 05 CC01<br>42 7188 18 E602 00 CC00<br>42 1188 18 E602 00 CC00 | TCP         Prot           193:168.1223         10051           Pro         X Deconnect           TEA ar/forisation         10050           1.01020304         2.059A0B0C           2.05660708         4.000E0F10           Authorization code         Image: State code | Section to receive events Same port as in IPRS7 output port Address of the PC that IPRS7 is installed Events coming from IPRS7 |
| - Send                                                                                                    | PotSize test<br>NVT disable<br>Received jest data<br>F Redetest to UDP<br>HEX Send<br>Hervies STUD etillow<br>Hervies STUD etillow                                                                                                    |                                                                                                    |

Fig. 13 CMS configuration for IP reporting

- 1- Open Hercules software
- 2- Click on TCP client
- 3- Program the IP address of the PC that the IPRS7 is installed
- 4- Program the same port that you have configured in the IPRS7

## 3.3. Events configuration

In the Events tab (Fig. 14) are two main categories of events which can be customized on IPRS7.

The first category is related to accounts (account supervision loss/restore and account registration/deletion).

The second category is related to receiver internal events. All these events could be configured per the CMS recommendations. Receiver events will be reported on a specific account which should be configured in the same page.

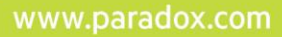

| Input                                                                                                    | Event                                                                                                    | Reportable | Event CID code                                                  |    |
|----------------------------------------------------------------------------------------------------|----------------------------------------------------------------------------------------------------|------------|-----------------------------------------------------------------|----|
| Cutput                                                                                                    | Account Supervision Lost                                                                                                    |            | 000                                                             | Τı |
|                                                                                                    | Account Supervision Restored                                                                                                    |            | 000                                                             |    |
| Events                                                                                                    | Account Registered                                                                                                    |            | 000                                                             | 14 |
|                                                                                                    | Account Imported                                                                                                    |            | 000                                                             |    |
| Security Profiles                                                                                                    | Module Registered                                                                                                    |            | 000                                                             |    |
| Miscellaneous<br>Operators                                                                                            | Account #: 0000<br>Receiver Events                                                                                                    | Reportable | Event CID code                                                  | _  |
| Miscellaneous                                                                                                    | Account #: 0000 Receiver Events                                                                                                    |            |                                                                 |    |
| Miscellaneous Operators                                                                                               | Account #. 0000 Receiver Events Event                                                                                                    | Reportable | Event CID code                                                  |    |
| Miscellaneous Operators Email Account                                                                                 | Account #: 0000 Receiver Events Event GSM Modem Connection Failure OSM Modem Connection Failure                                                                                                    | Reportable | Event CID code                                                  |    |
| Miscellaneous Operators Email Account                                                                                 | Account #: 0000 Receiver Events Event GSM Modem Connection Failure GSM Modem Connection Restore Automation Software Computing Contention Failure                                                                                                    | Reportable | Event CID code<br>000<br>000                                    |    |
| Miscellaneous Operators Email Account Video Settings                                                                  | Account #: 0000 Receiver Events Event GSM Modem Connection Failure GSM Modem Connection Restore Automation Software Communication Failure dutomation Software Communication Failure                                                                         | Reportable | Event CID code<br>000<br>000<br>000                             |    |
| Miscellaneous Operators Email Account Video Settings Accounts                                                         | Account #: 0000 Receiver Events Event GSM Modem Connection Failure GSM Modem Connection Restore Automation Software Communication Failure Automation Software Communication Restore Account Backun                                                          | Reportable | Event CID code<br>000<br>000<br>000<br>000                      |    |
| Miscellaneous Operators Email Account Video Settings Accounts                                                         | Account #: 0000<br>Receiver Events<br>Event<br>GSM Modem Connection Failure<br>GSM Modem Connection Restore<br>Automation Software Communication Failure<br>Automation Software Communication Restore<br>Account Backup<br>Account Restoral                 | Reportable | Event CID code<br>000<br>000<br>000<br>000<br>000<br>000        |    |
| Miscellaneous Operators Email Account Video Settings Accounts                                                         | Account #: 0000<br>Receiver Events<br>Event<br>GSM Modem Connection Failure<br>GSM Modem Connection Restore<br>Automation Software Communication Failure<br>Automation Software Communication Restore<br>Account Backup<br>Account Restoral<br>Event Backup | Reportable | Event CID code<br>000<br>000<br>000<br>000<br>000<br>000<br>000 |    |
| <ul> <li>Miscellaneous</li> <li>Operators</li> <li>Email Account</li> <li>Video Settings</li> <li>Accounts</li> </ul> | Account #: 0000 Receiver Events Event GSM Modem Connection Failure GSM Modem Connection Restore Automation Software Communication Restore Automation Software Communication Restore Account Restoral Event Backup Event Restoral Event Restoral             | Reportable | Event CID code 000 000 000 000 000 000 000 000 000 0            |    |

Fig. 14 Events tab

## 3.4. Security profiles

The IP reporting devices send a presence message to the receiver at intervals defined by the module polling time. If the receiver does not receive any presence messages within the receiver supervision time, the receiver can report a supervision loss of the account. There are five security profiles by default with specific polling times and supervision times. These security profiles can be modified using the Show Advanced option.

|                   |          |                          |       |         |                    |       |           |                     |        |                        |          | ×      |
|-------------------|----------|--------------------------|-------|---------|--------------------|-------|-----------|---------------------|--------|------------------------|----------|--------|
| . torona          | Secu     | rity Profiles            |       |         | -                  |       |           |                     |        |                        |          |        |
| Input             | Poliin   | ig Time + (3 x 20 sec) < | sup   | ervisio | on Time            |       |           |                     |        |                        |          |        |
| Output            | The re   | eporting device polls th | e rec | eiver ( | IPRS-7) at interva | als d | lefined   | by the Module F     | ollin  | g Time.                |          |        |
| Joupur            | If the i | receiver does not acknow | owle  | dge, th | e reporting devic  | e wi  | Il atterr | opt to retry (3 tim | ies at | intervals of 20 second | onds).   |        |
| Events            | Recei    | iver Supervision Time    | uer u | rieule  | s and reuy delay   | can   | be mo     | dilled.             |        |                        |          |        |
| 0.000             | If the r | receiver does not receiv | ve an | y polli | ng within the Rec  | ceive | r Supe    | rvision Time, th    | e rec  | eiver can report a su  | pervisio | on los |
| Security Profiles |          |                          |       |         |                    |       |           |                     |        |                        |          |        |
| Miscellaneous     |          |                          |       |         |                    |       |           |                     |        |                        |          |        |
| , miscellaneous   |          |                          |       |         |                    |       |           |                     |        |                        |          |        |
| Operators         | Show     | Advanced                 |       |         |                    |       |           |                     |        |                        |          |        |
| Email Assount     |          | Name                     | Q     | Modu    | Ile Polling Time   |       | Supe      | rvision Time        |        | Accounts with this     | profile  |        |
| P Email Account   | 00       | No Supervision           |       | 6       | hours              | •     | 0         | seconds             | •      | 0                      |          |        |
| Video Settings    | 01       | Low Security             |       | 20      | minutes            | •     | 2         | hours               | •      | 0                      |          |        |
|                   | 02       | Medium Security          |       | 10      | minutes            | •     | 40        | minutes             | •      | 1                      |          |        |
| Accounts          | 03       | High Security            |       | 2       | minutes            | •     | 10        | minutes             | •      | 1                      |          |        |
|                   | 04       | Maximum Security         |       | 25      | seconds            | •     | 90        | seconds             | -      | 0                      |          |        |
|                   | Add      | tem (5/32)               |       |         |                    |       |           |                     |        |                        |          |        |

Fig. 15 IPRS7 Security Profiles

### 3.5. Miscellaneous

In this tab, the site name, custom logo and session expiry time can be set.

There are options to activate the logging mechanism of the receiver: log file size, log file lifetime and logs folder. These should be activated if something goes wrong with the receiver and logs are requested by Paradox Support Team in order to be investigated by the R&D.

| Input             |                                  |                                  |
|-------------------|----------------------------------|----------------------------------|
|                   | Site Name                        | My Site                          |
| Output            | Session Expiry Timeout (0-60min) | 60                               |
| Events            | Buffered Events                  | 50,000                           |
| Security Profiles | Show custom logo                 |                                  |
| Miscellaneous     | Custom Logo (375x45)             |                                  |
|                   | Log                              |                                  |
| Operators         | Enable memory log                |                                  |
| Email Account     | Enable file log                  |                                  |
| - Eman Account    | Log level                        | ERROR                            |
| Video Settings    | File log parameters              |                                  |
|                   | Max disk size (MB)               | 10                               |
| Accounts          | Log file lifetime (days)         | 0                                |
|                   | Log file interval (min)          | 0                                |
|                   | Log folder                       | C:\Program Files (x86)\Paradox S |
|                   | Event Log to File                |                                  |
|                   | Enable Event File Log            |                                  |
|                   | Log Folder                       | C:\Users\Public\Documents\Para   |
|                   | Max File Size (in Kb)            | 1000 🜲                           |
|                   | Frequency for Folder creation    | Daily                            |
|                   |                                  |                                  |

#### 3.6. Operators

Up to 256 operators could be added for IPRS7 login. It's recommended to add an email address for each operator for password recovery purposes. In case that a password is forgotten, the operator has the option to receive the password over email once the fields from chapter 3.7 are properly configured.

| E settings        | _     |               |           |          |            |    |                |                                          |                        | ×  |
|-------------------|-------|---------------|-----------|----------|------------|----|----------------|------------------------------------------|------------------------|----|
| 🖍 Input           | # 🔺   | Enabled       | User Name | QI       | .ogin Name | Q  | Login Password | Security Level                           | Email Address          | Q  |
|                   | 2     | <b>V</b>      | Operator  |          | operator   |    | Change         | Medium Security  + Administrators        | operator@paradox.com   | 1  |
| Cutput            | Add o | perator (2/25 | 6)        |          | aurini     |    | Strangen       | , 10, 11, 10, 10, 10, 10, 10, 10, 10, 10 | intering paradetectori |    |
| Events            |       |               |           |          |            |    |                |                                          |                        |    |
| Security Profiles |       |               |           |          |            |    |                |                                          |                        |    |
| Miscellaneous     |       |               |           |          |            |    |                |                                          |                        |    |
| Operators         |       |               |           |          |            |    |                |                                          |                        |    |
| Email Account     |       |               |           |          |            |    |                |                                          |                        |    |
| Video Settings    |       |               |           |          |            |    |                |                                          |                        |    |
|                   |       |               |           |          |            |    |                |                                          |                        |    |
| Accounts          |       |               |           |          |            |    |                |                                          |                        |    |
|                   |       |               |           |          |            |    |                |                                          |                        |    |
|                   |       |               |           |          |            |    |                |                                          |                        |    |
|                   |       |               |           |          |            |    |                |                                          |                        |    |
|                   |       |               |           |          |            |    |                |                                          |                        |    |
| Cancel            |       |               |           |          |            |    |                |                                          | 1                      | Ok |
|                   |       |               | Fig       | 17 (     | )nera      | to | rs             |                                          |                        |    |
|                   |       |               | 8.        | <u> </u> | peru       |    |                |                                          |                        |    |
|                   |       |               |           |          |            |    |                |                                          |                        |    |
|                   |       |               |           |          |            |    |                |                                          |                        |    |

#### 3.7. Email account

In this section an email account can be set to recover an operator's password. Once the email is properly configured, by pressing the Forgot password button in the login dialog box, the password will be received on the email address added for each operator.

| Settings          |                        | - 🗆 ×      |
|-------------------|------------------------|------------|
| nput              | Email Account          |            |
|                   | Outgoing Server (SMTP) |            |
| 🐧 Output          | Active                 |            |
| Events            | Host                   |            |
| O                 | User Name:             |            |
| Security Profiles | Password:              |            |
| Miscellaneous     | Port                   | 25         |
|                   | Use SSL                | $\leq$     |
| Coperators        | Email Address:         |            |
| Email Account     |                        | Test Email |
| Video Settings    |                        |            |
|                   |                        |            |
| Accounts          |                        |            |
|                   |                        |            |
|                   |                        |            |
|                   |                        |            |
|                   |                        |            |
|                   |                        |            |
| Cancel            |                        | ✓ Ok       |
|                   | Fig. 18 Email acco     | ount       |

#### 3.8. Video settings

Video settings were used for HD77 camera integration. It's not used anymore for current cameras. Latest 4.1.6 version does not support HD78/88 camera integration.

#### 3.9. Accounts

Accounts tab (Fig. 19) allows a few advanced settings for sites registered to the IPRS7: set remote access parameters to allow operators to arm/disarm sites or to control PGMs.

Also, in this section a security level can be assigned to each account. Based on these security levels, operators with higher or lower access level will be able to connect only to the assigned sites. Remote connections are not supported on EVO panels version 7.10 and above or for MG series ECO S029 and S030.

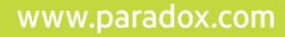

| P 🔺 R 🔺 D C | ) X <sup>™</sup> |
|-------------|------------------|
|-------------|------------------|

| Input             | # 🔺 | Account # 🔍 | Label | Q | Connect to Panel | Security Level |   | IP Port | IP/PCS | Passwo |
|-------------------|-----|-------------|-------|---|------------------|----------------|---|---------|--------|--------|
|                   | 9   | 1111        | N/A   |   |                  | Low Security   | • | 10000   | ****** |        |
| S Output          | 10  | 5555        | N/A   |   |                  | Low Security   | • | 10000   | ****** |        |
| Events            |     |             |       |   |                  |                |   |         |        |        |
| Security Profiles |     |             |       |   |                  |                |   |         |        |        |
| Miscellaneous     |     |             |       |   |                  |                |   |         |        |        |
| Operators         |     |             |       |   |                  |                |   |         |        |        |
| Email Account     |     |             |       |   |                  |                |   |         |        |        |
| Video Settings    |     |             |       |   |                  |                |   |         |        |        |
| Accounts          |     |             |       |   |                  |                |   |         |        |        |
|                   |     |             |       |   |                  |                |   |         |        |        |
|                   |     |             |       |   |                  |                |   |         |        |        |
|                   | 1   |             |       |   |                  |                |   |         |        |        |

Fig. 19 Accounts tab

#### 3.10. IPRS7 events main window

The main screen of the IPRS7 is organized in two tabs, Events and Accounts.

Events tab (Fig. 20) is used to monitor each event transmitted by the communication modules to the IPRS7. The Event list is mostly used for troubleshooting, in order to find out if the events are properly transmitted to the receiver. Event list CANNOT replace the functionalities of a dedicated CMS software. It does not contain features to customize the events by type or to generate audible alarms in case of an alarm type.

| Events | Accounts              |           |   |             |                            |   |                |           |                   |                          |    |
|--------|-----------------------|-----------|---|-------------|----------------------------|---|----------------|-----------|-------------------|--------------------------|----|
| 1      | - 😋 2069 / 50000 Even | ts        |   |             |                            |   |                |           |                   |                          |    |
| ID V   | Date and Time         | Account # | 0 | Event CID # | Description                | Q | Partition/Door | Zone/User | Received From     | Status                   | 0  |
| 76     | 6/20/2019, 3:43:31 PM | 9123      | U | 3 407       | Remote Arm by User         |   | 01             | 001       | 00:19:BA:0B:41:2B | Not reported, monitoria  | ng |
| 75     | 6/20/2019, 3:40:03 PM | 9123      |   | 1 602       | Periodic test report       |   | 00             | 000       | 00:19:BA:0B:41:2B | Not reported, monitoria  | ng |
| 74     | 6/20/2019, 3:37:40 PM | 9123      |   | 1 412       | Successful download/access |   | 00             | 000       | 00:19:BA:0B:41:2B | Not reported, monitoria  | ng |
| 73     | 6/20/2019, 3:35:02 PM | 9123      |   | 1 602       | Periodic test report       |   | 00             | 000       | 00:19:BA:0B:41:2B | Not reported, monitorin  | ng |
| 72     | 6/20/2019, 3:34:03 PM | 9123      | ۲ | 1 602       | Periodic test report       |   | 00             | 000       | 00:19:BA:0B:41:2B | Not reported, monitoring | ng |
| 71     | 6/20/2019, 3:33:02 PM | 9123      |   | 1 602       | Periodic test report       |   | 00             | 000       | 00:19:BA:0B:41:2B | Not reported, monitoring | ng |
| 70     | 6/20/2019, 3:32:02 PM | 9123      | ۲ | 1 602       | Periodic test report       |   | 00             | 000       | 00:19:BA:0B:41:2B | Not reported, monitoring | ng |
| 69     | 6/20/2019, 3:31:02 PM | 9123      | ۲ | 1 602       | Periodic test report       |   | 00             | 000       | 00:19:BA:0B:41:2B | Not reported, monitori   | ng |
| 68     | 6/20/2019, 3:30:08 PM | 9123      |   | 1 602       | Periodic test report       |   | 00             | 000       | 00:19:BA:0B:41:2B | Not reported, monitorin  | ng |
| 67     | 6/20/2019, 3:30:07 PM | 9123      |   | 1 407       | Remote Disarm by User      |   | 01             | 001       | 00:19:BA:0B:41:2B | Not reported, monitorin  | ng |
| 66     | 6/20/2019, 3:29:36 PM | 9123      |   | 3 407       | Remote Arm by User         |   | 01             | 001       | 00:19:BA:0B:41:2B | Not reported, monitori   | ng |
| 65     | 6/20/2019, 3:29:02 PM | 9123      |   | 1 602       | Periodic test report       |   | 00             | 000       | 00:19:BA:0B:41:2B | Not reported, monitorin  | ng |
| 64     | 6/20/2019, 3:28:03 PM | 9123      |   | 1 602       | Periodic test report       |   | 00             | 000       | 00:19:BA:0B:41:2B | Not reported, monitori   | ng |
| 63     | 6/20/2019, 3:27:02 PM | 9123      |   | 1 602       | Periodic test report       |   | 00             | 000       | 00:19:BA:0B:41:2B | Not reported, monitori   | ng |
| 62     | 6/20/2019, 3:26:02 PM | 9123      |   | 1 602       | Periodic test report       |   | 00             | 000       | 00:19:BA:0B:41:2B | Not reported, monitorin  | ng |
| 61     | 6/20/2019, 3:25:44 PM | 9123      | ۲ | 1 407       | Remote Disarm by User      |   | 01             | 001       | 00:19:BA:0B:41:2B | Not reported, monitorin  | ng |
| 60     | 6/20/2019, 3:25:32 PM | 9123      |   | 3 407       | Remote Arm by User         |   | 01             | 001       | 00:19:BA:0B:41:2B | Not reported, monitori   | ng |
| 59     | 6/20/2019, 3:25:03 PM | 9123      |   | 1 602       | Periodic test report       |   | 00             | 000       | 00:19:BA:0B:41:2B | Not reported, monitorin  | ng |
| 58     | 6/20/2019, 3:24:07 PM | 9123      |   | 1 602       | Periodic test report       |   | 00             | 000       | 00:19:BA:0B:41:2B | Not reported, monitoring | ng |
| 57     | 6/20/2019, 3:24:06 PM | 9123      |   | 1 407       | Remote Disarm by User      |   | 01             | 001       | 00:19:BA:0B:41:2B | Not reported, monitori   | ng |
| 56     | 6/20/2019, 3:23:48 PM | 9123      |   | 3 407       | Remote Arm by User         |   | 01             | 001       | 00:19:BA:0B:41:2B | Not reported, monitoria  | ng |
| 55     | 6/20/2019 3:23:38 PM  | 9123      |   | 1 412       | Successful download/access |   | 00             | 000       | 00:19:BA:0B:41:2B | Not reported monitoring  | na |

Fig. 20 Event page

#### 3.11. IPRS7 Accounts main window

Accounts window (Fig. 21) will display all sites registered to the IPRS7. In this page the operator will be able to modify the Security profile for accounts or to add labels to accounts. Also, in this page there are details about panels or communication devices. Accounts can be deleted

from the same page, by selecting the account -> right click -> Delete account. In order to be used for future installation the account should be deleted also from Backup/Restore -> Recycle bin.

|        | - 💜 2 Ac  | counts |       |   |            |             |            |                  |               |          |                 |             |                 |                 |                 |              |        |
|--------|-----------|--------|-------|---|------------|-------------|------------|------------------|---------------|----------|-----------------|-------------|-----------------|-----------------|-----------------|--------------|--------|
| Status | Account Q | ID     | Label | Q | Profile ID | Protocol ID | Panel Type | Panel Serial # Q | Panel version | Module T | Module Serial # | Q Module ve | ▼ Registered    | Last Event/Po   | Last IP Addr. Q | MAC Addre    | Log to |
| Active | 1111      | 9      | N/A   |   | 03 🔹       | ADEMCO CID  | EVOHD      | 07003AC5         | 7.30          | IP150    | 710745F0        | 5.02        | 3/26/2020, 3:21 | 3/27/2020, 4:07 | 192.168.100.14  | 00:19:BA:0E: |        |
| Active | 5555      | 10     | N/A   |   | 02 •       | ADEMCO CID  | MG5000     | 201A3E54         | 4.90          | IP150    | 710358CC        | 5.02        | 3/26/2020, 3:38 | 3/27/2020, 4:06 | 192.168.100.15  | 00:19:BA:06: | ~      |

#### Fig. 21 Accounts page

## 4. Backup/restore procedures for Paradox receivers

#### 4.1. Backup/restore for IPRS7 receiver

There are two methods to backup accounts and events for the IPRS7.

#### 4.1.1. Automatic backup option

IPRS7 should be set to backup the accounts and events automatically. This option can be configured in Backup/Restore menu -> Backup menu.

For accounts, a filename prefix and destination path can be set.

For events, a filename prefix and destination path and the automatic backup interval can be set.

| an ann an tha ann an tha ann an tha ann an tha ann an tha ann an tha ann an tha ann an tha ann an tha ann an t |                                                             |                                              |                                   |                       |
|----------------------------------------------------------------------------------------------------|-------------------------------------------------------------|----------------------------------------------|-----------------------------------|-----------------------|
| Backup                                                                                                    | Backup:                                                     |                                              |                                   | 1                     |
| Restore                                                                                                    | Manage automatic backups a<br>backup includes activity logs | nd/or perform manual ba                      | ckupAccount backup includes IP    | RS-7 settings. Event  |
| Recycle Bin                                                                                                    | Password:                                                   |                                              |                                   |                       |
|                                                                                                    | Password                                                    | •••••                                        | Confirm Password                  | •••••                 |
|                                                                                                    | Accounts:                                                   |                                              |                                   | Confirm Password      |
|                                                                                                    | Auto-Backup                                                 | Every time an accoun<br>settings are changed | t is modified, added or deleted a | nd/or when the IPRS-7 |
|                                                                                                    | Filename prefix                                             | IPRS7backup                                  | (optional)                        |                       |
|                                                                                                    | Backup filename                                             | IPRS7_Backup_Acco                            | ounts_dd_MM_yyyy_HH_mm_ss         |                       |
|                                                                                                    | Destination path                                            | C:\Users\test\Docum                          | nents\backup\IPRS7backup          |                       |
|                                                                                                    | Events:                                                     |                                              |                                   |                       |
|                                                                                                    | Auto-Backup                                                 | Every 01                                     | ~ hours ~                         |                       |
|                                                                                                    | Filename prefix                                             |                                              | (optional)                        |                       |
|                                                                                                    | Backup filename                                             | IPRS7_Backup_Even                            | nts_dd_MM_yyyy_HH_mm_ss           |                       |
|                                                                                                    | Destination path                                            | ::\Users\Public\Docu                         | ments\Paradox Security Systems    | Backup/IPRS-7/Events  |
|                                                                                                    | Delete events after backup                                  |                                              |                                   |                       |
|                                                                                                    |                                                             |                                              | Manual                            | backup d Oc           |

Fig. 22 Automatic backup

#### 4.1.2. Manual backup option

IPRS7 support also manual backup that can be found in the Backup/Restore menu. A manual backup for accounts and events is recommended when a receiver migration is scheduled. In this way the operator will be sure that all details will be migrated to the new IPRS7.

| Manual backup                              |                                                                                                    | $\times$ |
|--------------------------------------------|----------------------------------------------------------------------------------------------------|----------|
| This will use the sa<br>You can modify the | ime password and path as the last saved Auto-backup settings.<br>settings which will apply to this backup only |          |
| Accounts                                   |                                                                                                    |          |
| Auto-Backup                                | Every time an account is modified, added or deleted and/or when the IPRS-7 settings are changed                |          |
| Filename prefix                            | acc1 (optional)                                                                                                |          |
| Backup filename                            | acc1IPRS7_Backup_Accounts_dd_MM_yyyy_HH_mm_ss                                                                  | ]        |
| Destination path                           | C:\Users\test\Desktop                                                                                          |          |
| Events                                     |                                                                                                    |          |
| Filename prefix                            | eve1 (optional)                                                                                                |          |
| Backup filename                            | eve1IPRS7_Backup_Events_dd_MM_yyyy_HH_mm_ss                                                                    | ]        |
| Destination path                           | C:\Users\test\Desktop                                                                                          |          |
| Delete events af                           | ter backup                                                                                                    |          |
|                                            |                                                                                                    |          |
|                                            |                                                                                                    |          |
| X Cancel                                   | 🖌 🗸 🗸                                                                                                    | Ok       |

Fig. 23 Manual backup

#### 4.1.3. Restore option

In order to restore accounts and events on a new IPRS7 (in case that the first receiver fails) the user should access Backup/Restore menu -> Restore tab (Fig. 24).

Here, the accounts and backup files will need to be imported. It doesn't matter how the backup was done (automatic mechanism or manually), the backup files will be uploaded in the same way.

| Backup      | Restore:                                                                                                    |
|-------------|----------------------------------------------------------------------------------------------------|
| Restore     | Restored account will be merged with existing accounts. Any conflicts will be identified<br>Restored events will appear in a separate view, that won't affect the live events view |
| Recycle Bin | Accounts:                                                                                                    |
|             | Select backup [C:\UsersitestDocuments\backup\\PRS7_Backup\PRS7_Backup_Accounts_2] Type Password [                                                                                  |
|             | Select backup C:UsersiPubliciDocumentsiParadox Security Systems/Backupi/PRS-7/Event                                                                                                |
| Cancel      | A Restore                                                                                                    |

Fig. 24 Restore option

#### 4.2. Backup from IPRS7 and restore to IPR512

This chapter will explain the steps that need to be followed in order to import IPRS7 accounts to IPR512 receiver.

#### Versions used:

IPR512 2.96.000 IPRS7 4.1.6 or above

#### **IPR512 DB Conversion tool**

In order to be able to convert accounts from IPRS7 to IPR512 below software should be downloaded and run as administrator on the machine where IPRS7 is installed:

https://drive.google.com/open?id=1Wf4Oh6LeSokWDx9j05\_ZSw0WCEdWfYkt

#### **Basic requirements**

- 1. NEW SD card (It is preferred NOT TO use SD cards with previous IPR512 backups)
- 2. IPR512 V2.96
- 3. IPRS7 installed and operating (Not a specific version is required)
- 4. PC where the user has full admin rights is required to run DBIPR512convert.exe

#### **Extracting IPR512 DB Conversion tool**

- 1. Create a Folder to extract DBIPR512converter.zip
- 2. Extract the zip file in the folder created
- 3. The following information should be available in the folder

| ۸ | DBIPR512Convert    |
|---|--------------------|
| 4 | libcrypto-1_1.dll  |
|   | ParadoxNetwork.dll |
|   | PDXTurnClient.dll  |
|   |                    |

Fig. 25 IPR512 DB Conversion tool folder

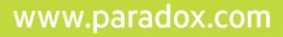

# **General software view**

The following options form the tool will be available:

| Paradox IPR512 DB Conversion Tool Ver. 2020.2.14.0 |           |           |              |            |          |               |         | -       |      |
|----------------------------------------------------|-----------|-----------|--------------|------------|----------|---------------|---------|---------|------|
|                                                    | Ρ         |           | R            |            | D        | 0             | X       | 8       |      |
| This :                                             | app will  | l convert | t IPRS-7 (   | database   | to IPR51 | 2 SD Card     | . No mo | re than | 1024 |
| acco                                               | Select IP | RS-7 Data | ved.<br>Base | <b>p</b> p | Expo     | rt to SD Card | l i     |         |      |
|                                                    |           | Pand      |              |            | 145      | ne Dick       |         |         |      |
|                                                    |           | Read      |              |            | Wi       | pe Disk       |         |         |      |

Fig. 26 IPR512 DB conversion tool - software view

- <u>Select IPRS-7 DataBase</u> option: allows you to select the database folder to convert to IPR512
- Export to SD Card option: Only available when you select a valid IPRS-7 DataBase
- <u>**Read**</u> option: It is used to read the content of an SD card for R&D analysis in case of an error (please refer to the end of document for additional information)
- <u>Wipe Disk</u> option: It is used to wipe out the information of an SD card. It is recommended to use it specially if you have an Access Denied Error with an SD card. The time this process takes varies depending on the size of the card. (4GB cards takes 5-10 min, 32 GB cards takes about 30 min)

#### WIPE DISK Option:

- 1. Select the File DBIPR512Convert tool and run as administrator
- 2. The tool will show the following option

| À Paradox IPF             | R512 DB Con             | version Too      | ol Ver. 2020. | 2.14.0    |           |           | -    |      | × |
|---------------------------|-------------------------|------------------|---------------|-----------|-----------|-----------|------|------|---|
| Ρ                         |                         | R                |               | D         | 0         | X∗        |      |      |   |
| This app wi<br>accounts c | il convert<br>an be sav | IPRS-7 (<br>red. | database      | to IPR512 | 2 SD Card | . No more | than | 1024 |   |
| Select I                  | PRS-7 DataB             | lase             |               |           |           |           |      |      |   |
|                           | Deed                    |                  |               | 146-      | - Dist.   |           |      |      |   |
|                           | Kead                    |                  |               | wip       | e Disk    |           |      |      |   |
|                           | Read                    |                  |               | Wip       | e Disk    |           |      |      |   |

Fig. 27 DBIPR512Convert tool – first opening

## 3. Select Wipe Disk Option and the following menu will appear

| Paradox IPR512 DB Conversion Tool Ver. 2020.2.14.0                                         | —    |      | $\times$ |
|--------------------------------------------------------------------------------------------|------|------|----------|
| P 🔺 R 🔺 D O X <sup>®</sup>                                                                 |      |      |          |
| This app will convert IPRS-7 database to IPR512 SD Card. No more<br>accounts can be saved. | than | 1024 |          |
| Select IPRS-7 DataBase                                                                     |      |      |          |
| Read<br>Warning ><br>This will delete all data permanently, do you to<br>continue?         | <    |      |          |
| Yes No                                                                                     | ]    |      |          |

Fig. 28 Wipe disk

4. Click Yes. If a message with an error appears, please click OK and repeat the process ▲ Paradox IPR512 DB Conversion Tool Ver. 2020.2.14.0 - □ × |

| This app will con<br>accounts can b                            | nvert IPRS-7<br>e saved. | database     | to IPR512     | SD Card               | No more th                         | an 1024               |
|----------------------------------------------------------------|--------------------------|--------------|---------------|-----------------------|------------------------------------|-----------------------|
| Select IPRS-7                                                  | DataBase                 | 1            |               |                       |                                    |                       |
| Rea                                                            | d                        |              | Wip           | e Disk                |                                    |                       |
|                                                                | Paradox IPR512           | database cor | nversion tool |                       | ×                                  |                       |
| Detected Removable<br>PR512 backup file fo                     | Something we             | nt wrong rep | eat the wipir | ng                    |                                    |                       |
| Detected IPR512 Med<br>Wiping the Data<br>Dease wait from 5 to |                          |              |               |                       | OK                                 |                       |
| Data Has been delete                                           | d successfuly            |              |               |                       |                                    |                       |
|                                                                |                          |              |               |                       |                                    |                       |
|                                                                |                          |              |               |                       |                                    |                       |
|                                                                |                          |              |               | Microsoft             | DiskPart versior                   | 10.0.18362.1          |
|                                                                |                          |              |               | Copyright<br>On compu | (C) Microsoft C<br>Iter: DESKTOP-E | orporation.<br>BSUMAQ |
|                                                                |                          |              |               | Disk 1 is no          | w the selected                     | disk.                 |

Fig. 29 Error after Wipe Disk is selected

5. The below message will appear indicating an approximate time for the process to complete.

|                                                                                                    |                                               |              |              |      | 6.3 |
|----------------------------------------------------------------------------------------------------|-----------------------------------------------|--------------|--------------|------|-----|
| P 🔺 R                                                                                                    | <b>A D</b>                                    | 0            | X®           |      |     |
| This app will convert IPRS-7<br>accounts can be saved.                                                                 | database to IPR51                             | 2 SD Card.   | No more than | 1024 |     |
| Select IPRS-7 DataBase                                                                                                 |                                               |              |              |      |     |
| Read                                                                                                    | Wij                                           | pe Disk      |              |      |     |
| R512 backup file found Will export<br>etected IPR512 Media.<br>/iping the Data<br>lease wait from 5 to 10 min to compl | ito backup file 1/10 [IPF<br>iete the process | 2512 ID: 99] |              |      | Í   |

Fig. 30 Wipe disk progress

- 6. In case there is a message on the top of the window not responding please let the process continue until the end.
- 7. There will be a prompt message indicating the process is completed and you will be asked to remove the SD card.

| A Paradox IPR512 DB Conversion Tool Ver. 2020.2.14.0                                    | -        |      | × |
|-----------------------------------------------------------------------------------------|----------|------|---|
| P 🔺 R 🔺 D O X                                                                           | *        |      |   |
| This app will convert IPRS-7 database to IPR512 SD Card. No m<br>accounts can be saved. | ore thar | 1024 |   |
| Select IPRS-7 DataBase                                                                  |          |      |   |
| Read Wipe Disk                                                                          |          |      |   |
| Detected Removable Media on \\.\PhysicalDrive1 Handle=2244                              |          | _    | ^ |
| Detected IPR512 Media. Paradox IPR512 database conversion tool                          | ×        |      |   |
| Wiping the Data<br>Please wait from 5 to 10 m<br>Data Has been deleted su               | R512     |      |   |
| Detected Removable Med IPR512 backup file found.                                        | ОК       |      |   |
| Vining the Data                                                                         |          |      |   |

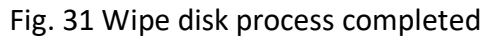

- 8. At this point please remove the SD card and click OK
- 9. After doing the above process please follow the instructions below to convert the database from an IPRS-7 to IPR512

## Database transfer from IPRS7 to IPR512

- 10. Insert the SD card in the slot of the IPR512
- 11. Create a backup from the IPR512 (default password: admin)
- 12. Remove the SD card from IPR512 and insert it in the PC where the IPRS7 and IPR512 DB Conversion Tool are running.
- 13. Close and exit the IPRS-7 session
- 14. Run as administrator the tool "DBIPR512 convert tool"
- 15. Select the option "select IPRS-7 Database"

| A Paradox IPR512 DB Conversion To                      | ool Ver. 2014 | .4.0.44   |           |           | _    |      | × |
|--------------------------------------------------------|---------------|-----------|-----------|-----------|------|------|---|
| P 🔺 R                                                  |               | D         | ο         | X®        |      |      |   |
| This app will convert IPRS-7<br>accounts can be saved. | database      | to IPR512 | 2 SD Card | . No more | than | 1024 |   |
| Select IPRS-7 DataBase                                 |               |           |           |           |      |      |   |
| Read                                                   | ]             |           |           |           |      |      |   |
|                                                        |               |           |           |           |      |      |   |

Fig. 32 Selecting IPRS7 database

16. Browse and select the folder Data under users/public/public documents/Paradox Security Systems/ IPRS7/ {949f...}/data

| P 🔺 R 🔺 D C                                                                                                    | <b>X</b> ®              |  |
|----------------------------------------------------------------------------------------------------|-------------------------|--|
| Select IPRS-7 DataBase                                                                                                    | Card. No more than 1024 |  |
| Read                                                                                                    |                         |  |
| Browse For Folder                                                                                                    |                         |  |
| <ul> <li>Users</li> <li>Default</li> <li>ippelstest</li> <li>Public</li> <li>Libraries</li> <li>Public Documents</li> <li>Public Documents</li> <li>Public Documents</li> <li>BabyWare</li> <li>BabyWare</li> <li>BabyWare</li> <li>InField</li> <li>IPField</li> </ul> |                         |  |
| 4949FD725-EF16-4FFC-BA71-06343                                                                                                    | 3D9E180E}               |  |

Fig. 33 IPRS7 database path

- 17. Click OK
- 18. Select the option of export to SD card

| A Paradox IPR512 DB Conversion Tool Ver. 2014.4.0.44 — |            |           |              |        |         |      |  |  |
|--------------------------------------------------------|------------|-----------|--------------|--------|---------|------|--|--|
| P 🔺 R                                                  |            | D         | 0            | X      | 0       |      |  |  |
| This app will convert IPRS-7<br>accounts can be saved. | database t | to IPR512 | 2 SD Card.   | No mor | re than | 1024 |  |  |
| Select IPRS-7 DataBase                                 | <b>₽</b> ₽ | Export    | t to SD Card |        |         |      |  |  |
| Read                                                   |            |           |              |        |         |      |  |  |

Fig. 34 Exporting IPRS7 database to SD card

19. If there are accounts that need to be removed or added please select those accounts to be added and deselect the ones not desired

| A Selec   | t Accounts                                       | -       |      | $\times$ |
|-----------|--------------------------------------------------|---------|------|----------|
|           | Please select the accounts you want to export to | the IPR | 152  |          |
| C111      |                                                  |         |      | ^        |
| C120      |                                                  |         |      |          |
| 2 551F    |                                                  |         |      |          |
| 2 7926    |                                                  |         |      |          |
| 8972      |                                                  |         |      |          |
| B733      |                                                  |         |      |          |
| 1867      |                                                  |         |      |          |
| 2 704C    |                                                  |         |      |          |
| 892E      |                                                  |         |      |          |
| B474      |                                                  |         |      |          |
| 7548      |                                                  |         |      |          |
| 2 876F    |                                                  |         |      |          |
| 2782      |                                                  |         |      |          |
| C126      |                                                  |         |      |          |
| 103E      |                                                  |         |      |          |
| 6259      |                                                  |         |      |          |
| C125      |                                                  |         |      |          |
| 2608      |                                                  |         |      |          |
| C127      |                                                  |         |      |          |
| 8975      |                                                  |         |      |          |
| 2 1807    |                                                  |         |      |          |
| 2 3338    |                                                  |         |      |          |
| 2 6411    |                                                  |         |      |          |
| 2 7996    |                                                  |         |      |          |
| 2 1006    |                                                  |         |      |          |
| 6891      |                                                  |         |      |          |
| 27800     |                                                  |         |      |          |
| 2 4406    |                                                  |         |      |          |
| 2 8974    |                                                  |         |      |          |
| 2736      |                                                  |         |      |          |
| 2 74F8    |                                                  |         |      |          |
| 27078     |                                                  |         |      |          |
| 6947      |                                                  |         |      |          |
| 2278      |                                                  |         |      |          |
| 7815      |                                                  |         |      |          |
| 9100      |                                                  |         |      |          |
| 8976      |                                                  |         |      |          |
| 🖌 163F    |                                                  |         |      |          |
| ✓ 788E    |                                                  |         |      |          |
| 2084      |                                                  |         |      |          |
| 1680      |                                                  |         |      |          |
| 3673      |                                                  |         |      |          |
| 7865      |                                                  |         |      | ¥        |
| There are | 848/848 item(s) selected.                        | Ok      | Cano | el le    |

Fig. 35 IPRS7 database management

| Ρ | R | D | 0 | X™ |
|---|---|---|---|----|
|   |   |   |   |    |

20. Message below should appear (media update successful)

| A Paradox IPR512 DB Conversion Tool Ver. 2014.4.0.44                                                                    | -      |     | × |
|----------------------------------------------------------------------------------------------------|--------|-----|---|
| P 🔺 R 🔺 D O X <sup>®</sup>                                                                                              |        |     |   |
| This app will convert IPRS-7 database to IPR512 SD Card. No more accounts can be saved.                                 | than 1 | 024 |   |
| Select IPRS-7 DataBase                                                                                                  |        |     |   |
|                                                                                                    |        |     |   |
| Read                                                                                                    |        |     |   |
| Detected Removable Media on \\ \DhvsicalDrive1 Handle-2712                                                              |        |     |   |
| IPR512 backup file found Will export to backup file 1/10 [IPR512 ID: 99]<br>Detected IPR512 Media.<br>Writing to Media. |        |     |   |
| Media update successful                                                                                                 |        |     |   |

Fig. 36 Exporting progress

- 21. After the backup is being generated please remove the SD card from the PC
- 22. Insert the SD card in the IPR512 slot
- 23. Select the backup menu option from the IPR512 LED screen an restore the backup (Only one backup will be available)
- 24. In the LED screen should be seen the amount of accounts generated and should match the accounts you wanted to restore from the backup in your IPRS-7

# READ Option - used for R&D analysis in case of an error

- 1. Select the File DBIPR512Convert tool and run as administrator
- 2. The tool will show the following option

| Paradox II             | R512 DB Cor  | nversion To      | ol Ver. 2020. | 2.14.0    |           |           | -    |      | × |
|------------------------|--------------|------------------|---------------|-----------|-----------|-----------|------|------|---|
| Ρ                      |              | R                |               | D         | 0         | X®        |      |      |   |
| This app v<br>accounts | vill convert | t IPRS-7<br>ved. | database      | to IPR512 | 2 SD Card | . No more | than | 1024 |   |
| Select                 | IPRS-7 Data  | Base             |               |           |           |           |      |      |   |
|                        |              |                  |               |           |           |           |      |      |   |

## Fig. 37 Read option

| Ρ | R | D | 0 | X |
|---|---|---|---|---|
|   |   |   |   |   |

3. Select Read Option and the following menu will appear

| A Paradox IPR512 DB Conversion To                             | ol Ver. 2020.  | 2.14.0       |             |         | —    |      |  |
|---------------------------------------------------------------|----------------|--------------|-------------|---------|------|------|--|
| P 🔺 R                                                         |                | D            | 0           | X∗      |      |      |  |
| This app will convert IPRS-7<br>accounts can be saved.        | database       | to IPR51     | 2 SD Card.  | No more | than | 1024 |  |
| Select IPRS-7 DataBase                                        |                |              |             |         |      |      |  |
| Read                                                          |                | Wip          | e Disk      |         |      |      |  |
| Detected Removable Media on \\.\Ph                            | /sicalDrive1 H | landle=708   |             |         |      |      |  |
| PR512 backup file found Will export<br>Detected IPR512 Media. | to backup fil  | le 1/10 [IPR | 512 ID: 99] |         |      |      |  |
| Fig                                                           | g. 38 Re       | ad pro       | ogress      |         |      |      |  |

4. You will be asked to save the file, please select a folder where you want to save the file.

| 🔺 Save As                                    |                                     |
|----------------------------------------------|-------------------------------------|
| $\leftarrow \rightarrow \checkmark \uparrow$ | 🔜 > This PC > Desktop >             |
| Organize 🔻                                   | New folder                          |
| Fi                                           | g. 39 SD card image saving location |

5. Send the file to the Paradox contact which was asking for the file

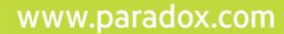